### Consulteren van het aantal beschikbare beurten voor Aquamove

# Stap 1

Surf naar <a href="https://volwassenen.mijnaquastar.be/selfservice">https://volwassenen.mijnaquastar.be/selfservice</a>:

Geef je e-mailadres in, en vink het vakje aan naast 'ik ben geen robot'.

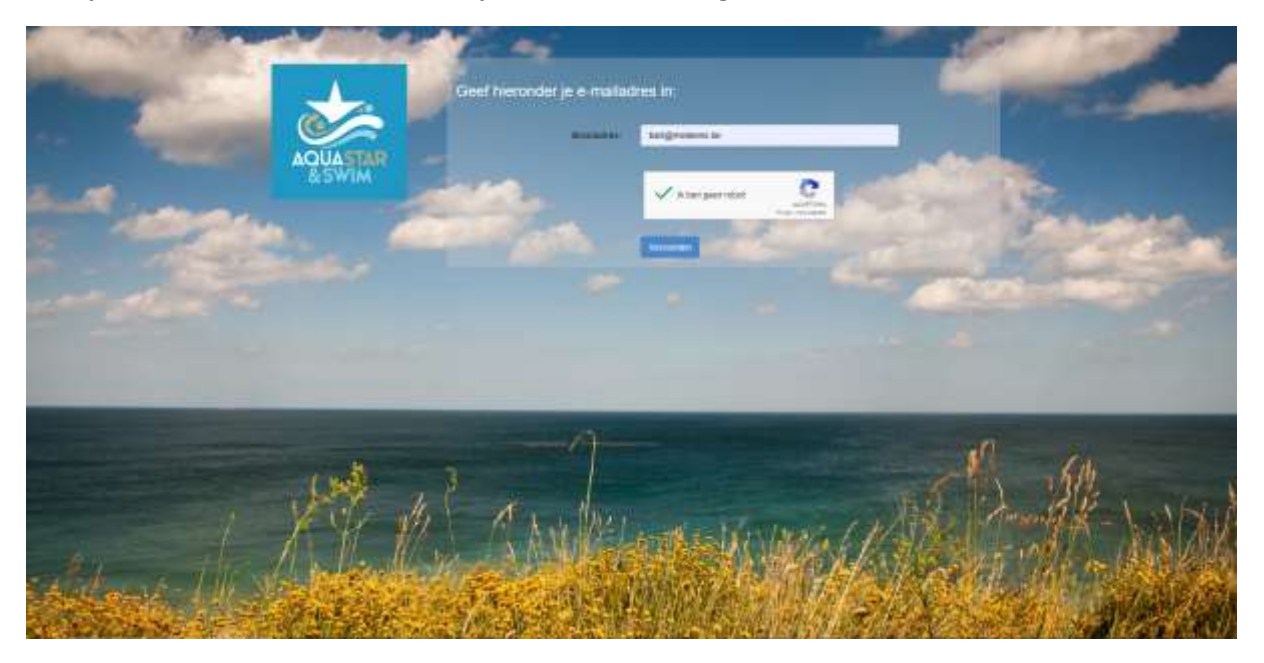

Klik vervolgens op verzenden.

# Stap 2:

Klik op 'ik wens het saldo van mijn Aquamove-beurten te raadplegen

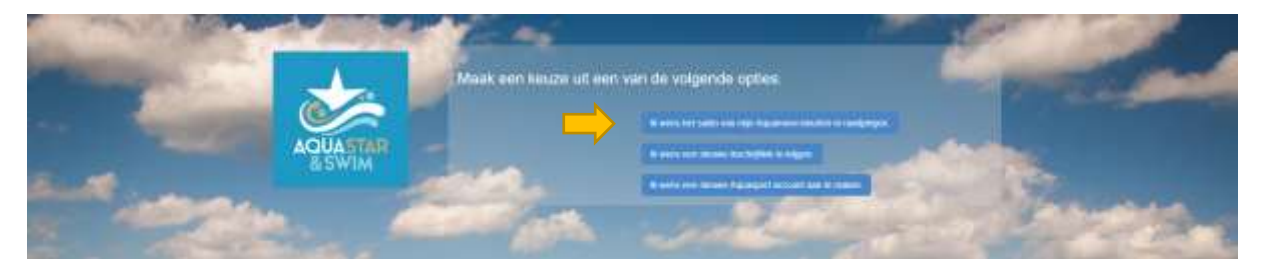

Je krijgt bovenaan het scherm een groene melding dat als je bekend bent bij ons met het e-mailadres dat je hebt ingegeven, dat er je dan een mailtje is toegestuurd met de stand van zaken voor je aquamove-beurtenkaart.

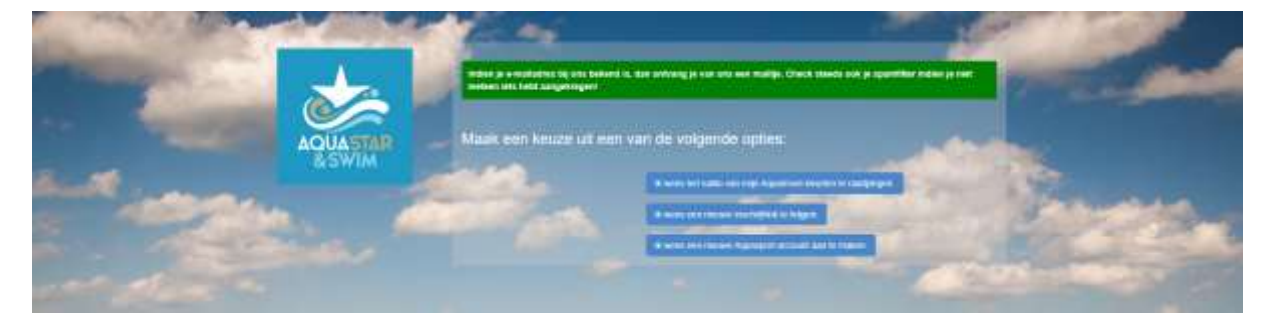

Stap 3:

Ga naar je mailbox en open de mail die je hebt gekregen van ken@aquastar.be

In de mail krijg je een overzicht van het aantal aangekochte en verbruikte beurten tot op de huidige dag. Wens je bijkomende beurten aan te kopen, klik dan op de link in de mail om 10 extra beurten aan te kopen.

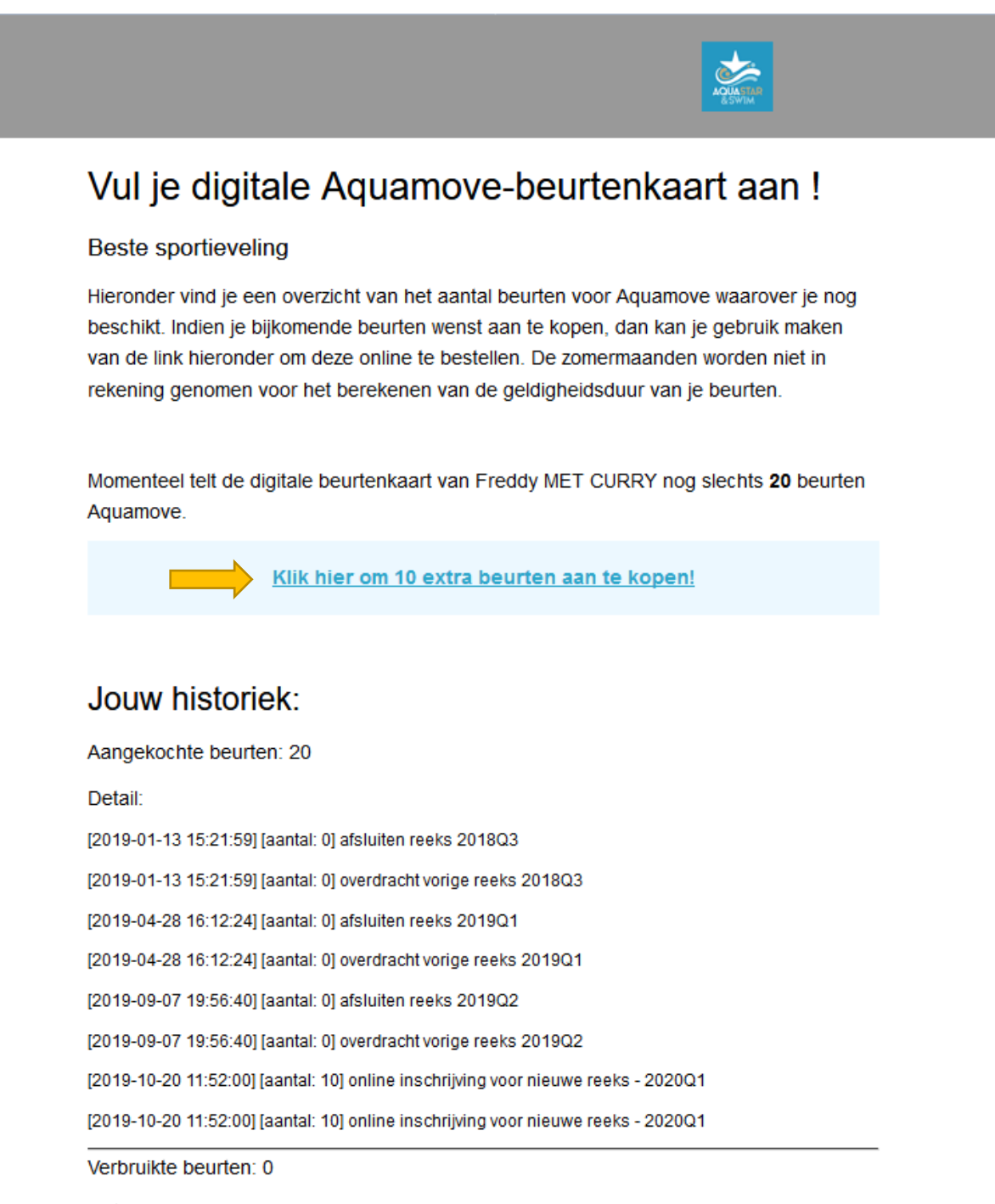

Detail:

### Nieuwe Aquamove-beurten aankopen via het digitale platform

#### Stap 1

Klik op de aankooplink die je in de e-mail terug kan vinden (zie stap 3 consulteren van het aantal beurten)

|                                                                                                    |                                                                                                    | the second second second second                                                                                                    | per S                                                                                                    |
|----------------------------------------------------------------------------------------------------|----------------------------------------------------------------------------------------------------|----------------------------------------------------------------------------------------------------|----------------------------------------------------------------------------------------------------|
| AQUASTAR                                                                                                    | Extra beurten Aquamove bijboeken<br>Zijn je huidige beurten voor Aquamove zo goed als uitgeput? Dan kan je hier<br>extra beurten bijboeken. |                                                                                                    |                                                                                                    |
| Aanbod 👚                                                                                                    | Naart.                                                                                                    | Finally MET CURRY                                                                                                    |                                                                                                    |
|                                                                                                    |                                                                                                    |                                                                                                    |                                                                                                    |
| - Anna Joseph -                                                                                                    | Straat                                                                                                    | Reported 1                                                                                                    |                                                                                                    |
| Lagentine ( all real and a second second sec | Postcode                                                                                                    | -                                                                                                    |                                                                                                    |
| ADDING THE OWNER                                                                                                    | Gemeente                                                                                                    | and the second second s | 200                                                                                                    |
| Association to GP Add Service                                                                                                    | Enseladres.                                                                                                    | and an end of the second of the second of th | States of the local division of the local division of the local di |
| we are feared in the other and the sectors                                                                                                    | Emuladres (controle):                                                                                                    | And and an and a second second | Contraction of                                                                                                    |
| Agua Agging (Garagene) an<br>Aguathare (proceeding)                                                                                                    | OSM.                                                                                                    | - and the set                                                                                                    | 10 0 m                                                                                                    |
| Aquestamenta<br>Co. de tales fond voerfagen ar plant<br>New approve in: Do part party top<br>utilities, have approve an interest<br>Contrast states?                                                                                                    | schrijd zich in voor                                                                                                    | AquaMirve - Zwenthad Latitude   domining NVT<br>prips (2014 vec) 10 leman - excl. Intern parenthad<br>leasted to biourcented water Aquances - donligentia leasements<br>matricipingastetics; vij                                                                                                    |                                                                                                    |
| AquatMove:<br>Optiouvende aqualitiess in hat<br>enderge water. Op het stree van de<br>modere water een ofke verek                                                                                                    | 2000                                                                                                    |                                                                                                    |                                                                                                    |
| ogenesae Rink legenaami                                                                                                    | - generatingen                                                                                                    | Multitudes .                                                                                                    | -                                                                                                    |
| Presidade Molecent     Volg Insearcy prevadant Jones Terrerson by     Universitive report of Annulase Terrerson     Privatifie:     On mouses raged Filtness in helt     water op mailant                                                                                                    |                                                                                                    | In ga aktoord met mijn inschrijving en zel op toverstaarel poet of emailadnes see<br>beweitiging onkongen met aanto de norige informatie ter betating van het beget.<br>Deze inschrijving is biodend. Het tuistoutelijk regierent van Aquasiar & Beim is<br>brog te vinden op de weinde www.apustie be of op serving per post.                                                                                                    |                                                                                                    |
| PleastFit Conduit. De reactions raged Fillmans in hel worker age mathem?                                                                                                    |                                                                                                    | Yes services                                                                                                    | 1993                                                                                                    |

Vervolledig je inschrijving, pas eventuele persoonsgegevens aan en klik vervolgens op verzenden.

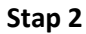

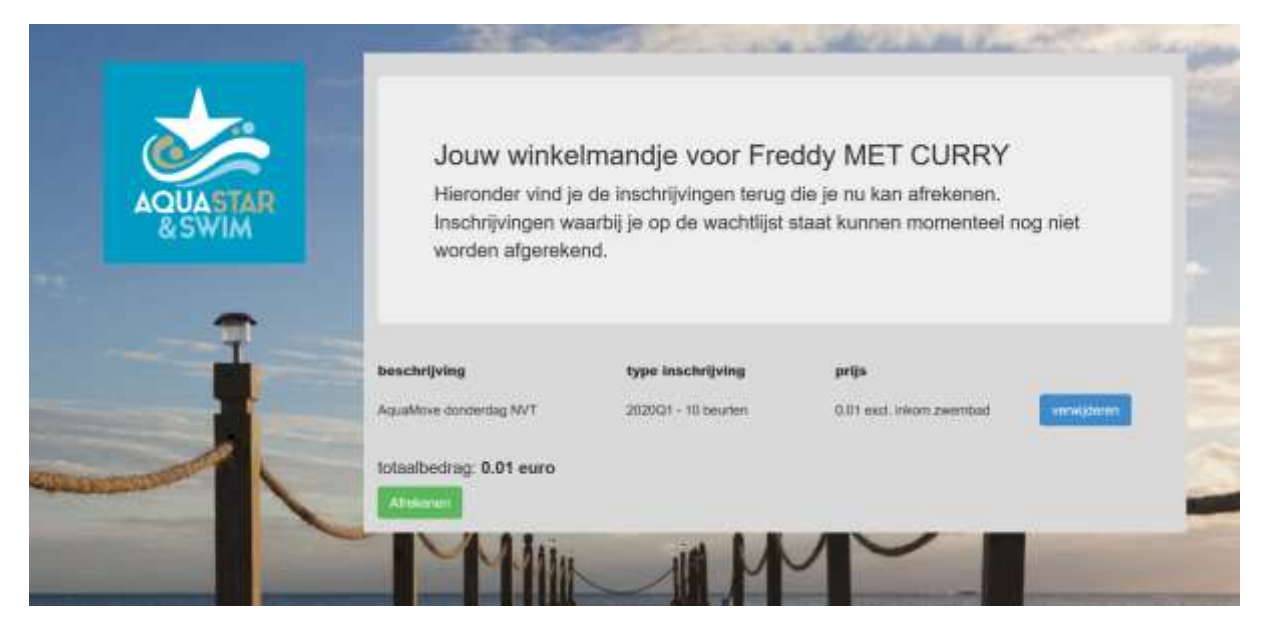

Pas eventueel je bestelling aan door artikelen te verwijderen.

Wanneer je klaar bent klik je op 'afrekenen'.

### Stap 3:

Je komt terecht op het scherm van online betalen, waar je met bancontact kan betalen.

Je geeft hiervoor het nummer van je **bankkaart** (geen creditcard, enkel een gewone bankkaart werkt !) in alsook de vervaldatum van je kaart. Vervolgens klik je op 'Betaal'.

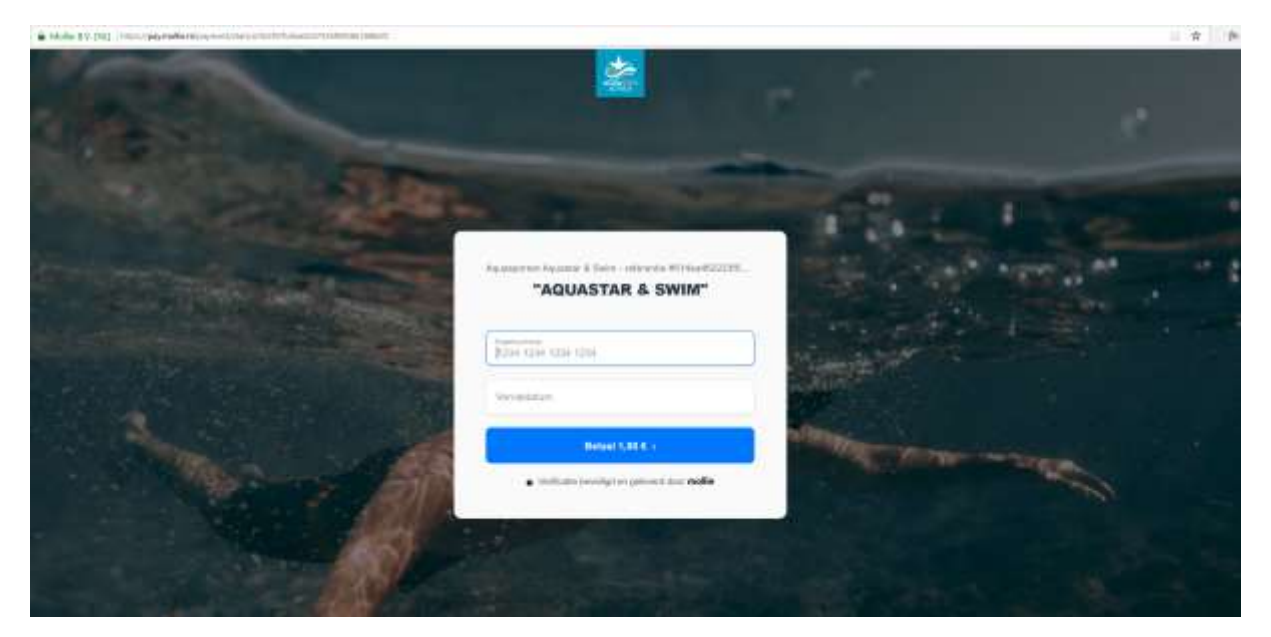

Afhankelijk van je bank, krijg je dan een betaalscherm van de bank. Bij Belfius ziet dat er zo uit:

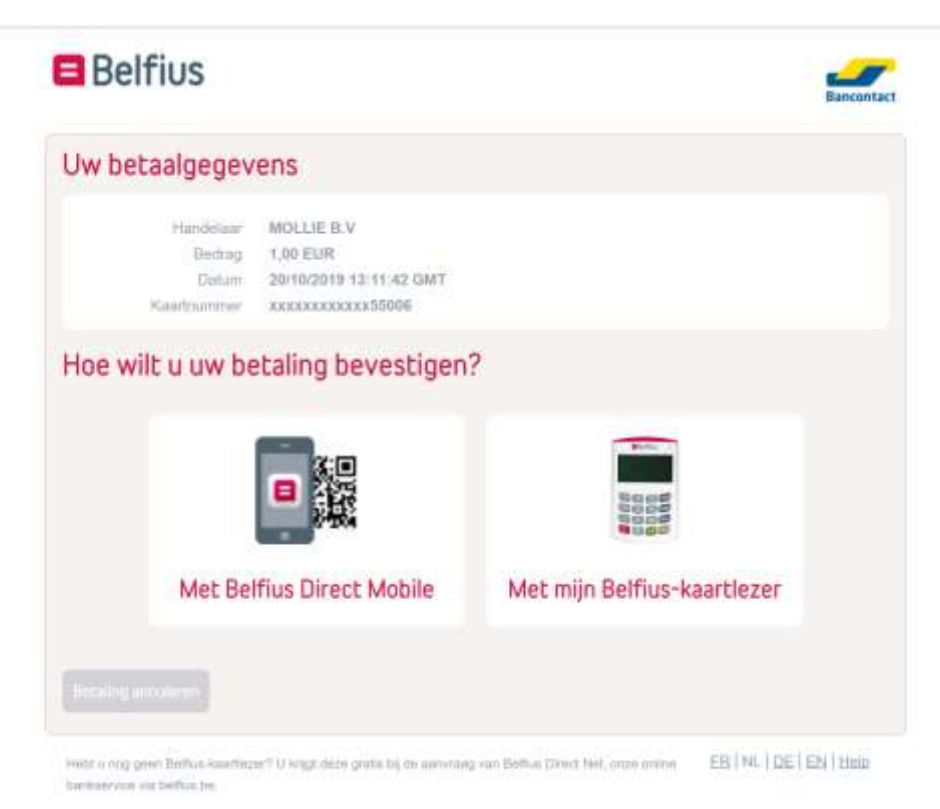

Is de betaling geslaagd, dan krijg je het volgende scherm te zien:

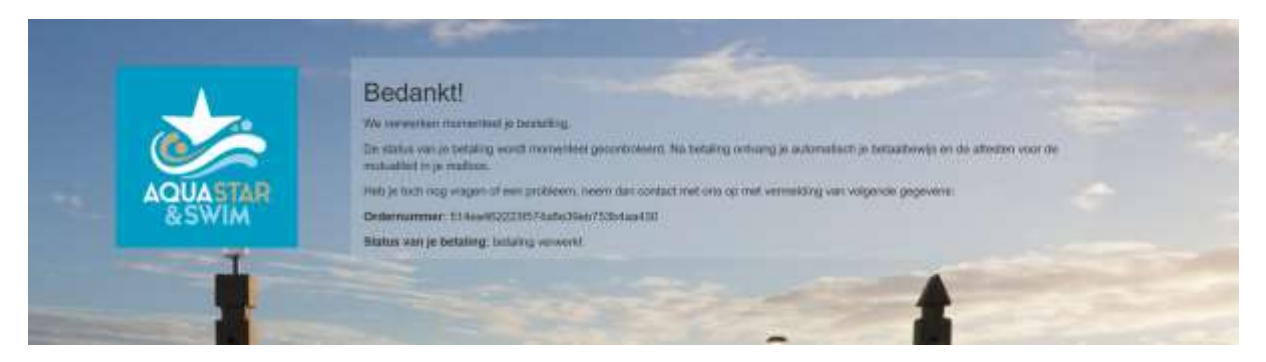

# Stap 4:

Je krijgt een mailtje in je mailbox met bevestiging van je betaling, alsook het attest voor de mutualiteit.

| Bevestiging betaling klaar om te starten                                        | - je bent nu helemaal                                           |  |
|---------------------------------------------------------------------------------|-----------------------------------------------------------------|--|
| Bij deze bevestigen we ontvangst van betaling van <b>1</b> euro op 12/06/2019.  |                                                                 |  |
| Hieronder vind je nogmaals alle gegeve<br>ingeschreven. Bewaar deze e-mail zorg | ens terug van de les waarvoor je bent<br>vuldig of druk hem af. |  |
| naam: Freddy MET CURRY                                                          |                                                                 |  |
| groep: AquaMove                                                                 |                                                                 |  |
| lesmoment: donderdag - NVT - Zwem                                               | bad Lebbeke                                                     |  |
| lesdata: 10 bijkomende beurten Aqu                                              | amove - doorlopende lessenreeks                                 |  |
|                                                                                 |                                                                 |  |
| Met vriendelijke groeten,                                                       |                                                                 |  |
| Ken Moens & Ilse Pissens<br>Aquastar & Swim                                     |                                                                 |  |
| Volg ons ook op:                                                                | Contact Info:                                                   |  |
| Facebook                                                                        | Telefoon lise: 0484/36.54.01<br>Telefoon Ken: 0497/06.64.13     |  |

Email: <u>ilse@aquastar.be</u>

Privacy Disclaimer